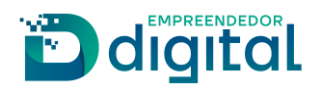

# NOMEAÇÃO DE TRADUTOR AD HOC

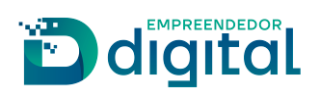

### Sumário

| Apresentação                | 2  |
|-----------------------------|----|
| Visão do Usuário Externo    | 3  |
| Visão do Usuário Interno    | 13 |
| Visão do Usuário Externo II | 22 |

# Apresentação

Este documento tem como propósito garantir o fácil entendimento do processo de Nomeação de Tradutor AD HOC – Ato 403.

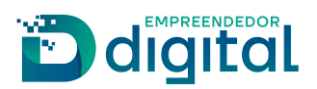

## Visão do Usuário Externo

Para a solicitação e abertura de processo de Nomeação de Tradutor AD HOC, o requerente deve acessar o portal externo:

• Na página inicial do portal de serviços, selecionar a opção "Outros serviços" (imagem 01);

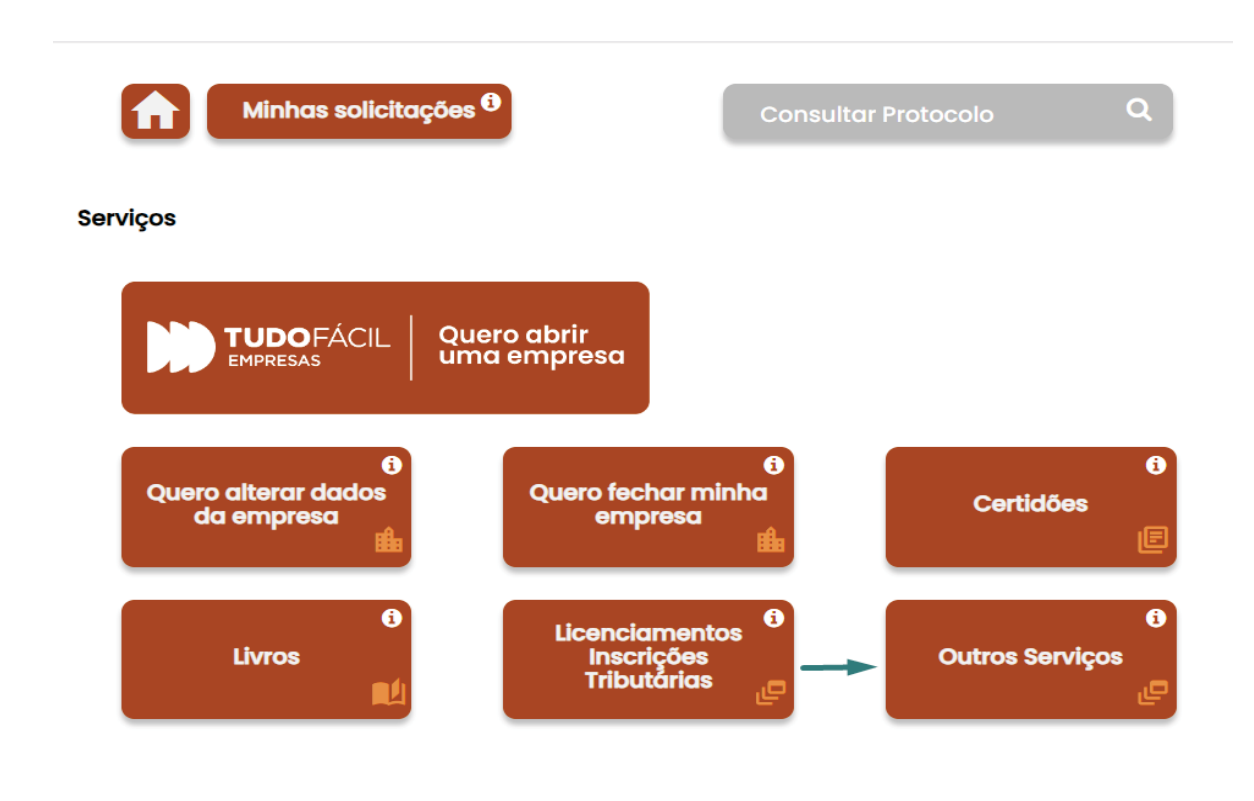

Imagem 01

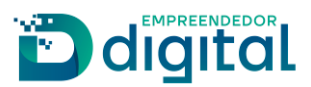

• Na página seguinte, selecionar "Agentes Auxiliares" (imagem 02);

#### **Outros Serviços**

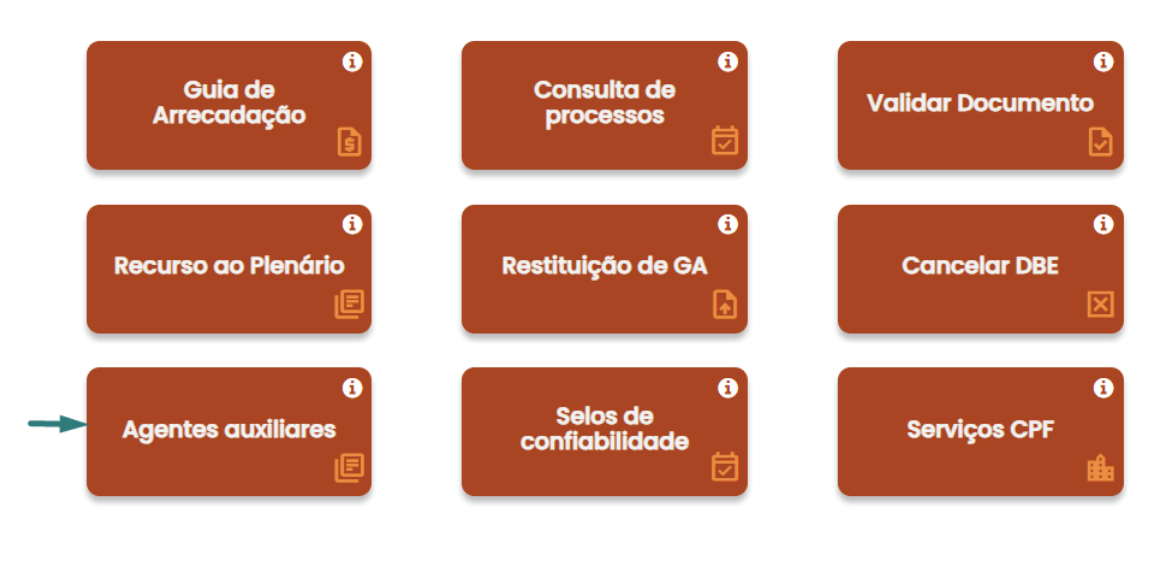

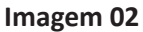

• Selecionar a opção "Tradutor" (imagem 03);

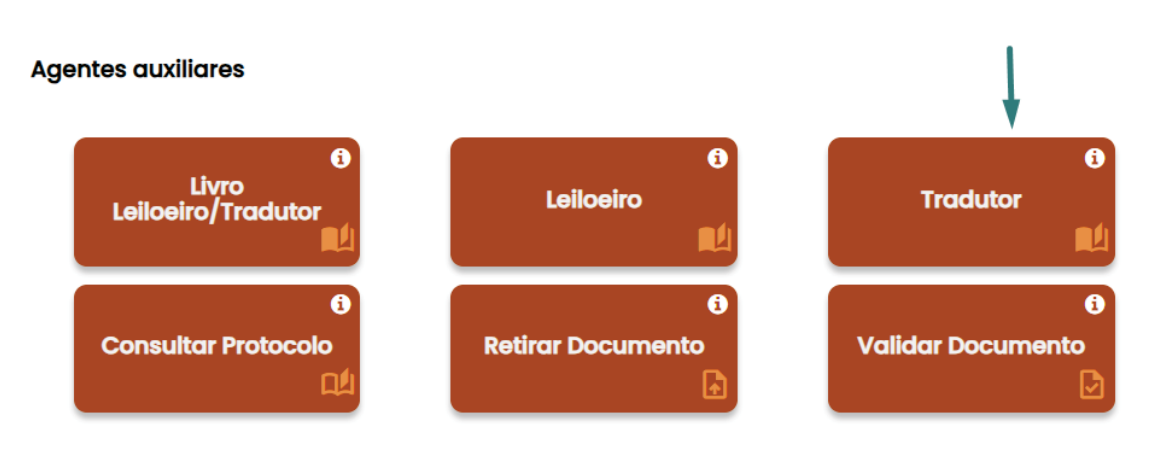

Imagem 03

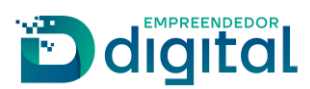

• Clicar na opção "Nomeação de Tradutor AD HOC" (imagem 04).

| Nomeação de Tradutor |  |  |
|----------------------|--|--|
| ه                    |  |  |

#### Imagem 04

• Na tela seguinte, preencher o requerimento com os dados pessoais do solicitante e também a informação do portador do documento que irá traduzir (imagem 05).

| Nome                             |                                                                                                    |
|----------------------------------|----------------------------------------------------------------------------------------------------|
| Digite seu nome                  |                                                                                                    |
| Nome do Pai                      | Nome da Mãe                                                                                                    |
| Digite seu nome do seu pai       | Digite seu nome da sua mãe                                                                                                    |
| CPF                              | RG (opcional)                                                                                                    |
| 000.000.000-00                   | Digite seu RG                                                                                                    |
| Órgão Expedidor (opcional)       | UF do Órgão expedidor (opcional)                                                                                                    |
| Digite o nome do órgão expedidor | <ul> <li></li> <li></li></ul> |
| Título Eleitoral                 | Zona Eleitoral                                                                                                    |
| Digite o título eleitoral        | Digite a zona eleitoral                                                                                                    |
| Seção Eleitoral                  | Data de Nascimento                                                                                                    |
| Digite a seção eleitoral         | Digite a data de nascimento                                                                                                    |
| Nacionalidade                    | Profissão                                                                                                    |
|                                  | Digite o nome da profissão                                                                                                    |
| Nome do Portador do Documento    | Nome do Documento                                                                                                    |
| Digite o nome do portador        | Digite o nome do documento                                                                                                    |
| dioma                            | Email                                                                                                    |
|                                  | Digite o email                                                                                                    |

Próxima >

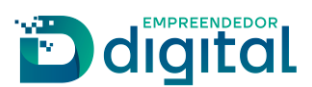

Somente será possível avançar na solicitação se os dados obrigatórios estiverem preenchidos, que são:

CPF;

Nacionalidade;

Nome do Portador do Documento;

Nome do Documento;

Profissão;

Idioma.

• Informar os dados residenciais na próxima página (imagem 06).

#### Endereço Residencial

|                             | Tipo de Logradouro      |
|-----------------------------|-------------------------|
| Digite o cep                | Selecione uma opção 🔶   |
| Nome do Logradouro          | Número                  |
| Digite o nome do logradouro | Digite o número         |
| Complemento (opcional)      | Bairro / Distrito       |
| Digite o complemento        | Digite o nome do bairro |
| Município                   | UF                      |
| \$                          | Selecione uma opção 🔶   |
| Telefone                    | Celular                 |
| Digite a telefone           | Digite o celular        |

Imagem 06

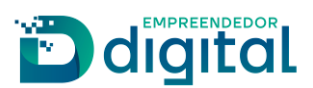

• Após a coleta de dados e clicando no botão "Próximo" somos encaminhados para o Registro Digital (imagem 07).

| 🖪 Registro Digital - Novo                            |                                                                  |
|------------------------------------------------------|------------------------------------------------------------------|
| Protocolo Módulo Integrador:                         |                                                                  |
| )0433460                                             | Q Pesquisar                                                      |
| Não sou um robô<br>reCAPTCHA<br>Privacidade - Termos |                                                                  |
| Dados:                                               |                                                                  |
| Protocolo Coleta Agente Auxiliar :                   | )0433460                                                         |
| Nome Agente Auxiliar :                               | TATIANE S                                                        |
| Ato:                                                 | 403 - NOMEACAO AD HOC DE TRADUTOR PUBLICO E INTERPRETE COMERCIAL |

| Imagem ( | )7 |
|----------|----|
|----------|----|

• Ao avançar para próxima página vamos gerar a guia para pagamento. Após a compensação é possível seguir com o processo (imagem 08).

| 🗷 Registro D                      | Digital - GA Pago                                                                                                    |           |
|-----------------------------------|----------------------------------------------------------------------------------------------------|-----------|
| Dados:                            |                                                                                                    |           |
| Protocolo Coleta Ag<br>Auxiliar : | Agente )0433460                                                                                                    |           |
| Nome Agente Auxili                | illiar: TATIANE                                                                                                    |           |
| Ato:                              | 403 - NOMEACAO AD HOC DE TRADUTOR PUBLICO E INTERPRETE COMERCIAL                                                       |           |
| i Para processos                  | s de Registro Digital o GA deve estar pago, caso ainda não tenha emitido seu GA clique aqui. 🛛 🛶 🛶 🛶 🛶 🛶 🛶 🛶 🛶 🛶 🛶 🛶 🛶 |           |
| Guia de Arrec                     | ecadação - GA*: + Adiciona                                                                                             | r № do GA |
| Numero do GA:                     | 232323232323                                                                                                    |           |

Imagem 08

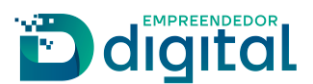

• Seguindo para próxima página, vamos informar o local da assinatura do documento e sua data. Nesta página é possível visualizar o Requerimento de nomeação que é gerado de forma automática, clicando no botão "Imprimir" (imagem 09).

🕼 Registro Digital - Gerador Documentos

| LOCAL DA ASSINATURA | DO DOCUMENT | Ю: |   |  |
|---------------------|-------------|----|---|--|
| Nome da cidade      |             | -  | - |  |
| DATA DE ASSINATURA: |             |    |   |  |
| SELECIONAR DATA     | -           |    |   |  |

Imagem 09

 Ao prosseguir, estaremos na página de documentos e assinantes, nesta página é possível realizar anexo de documento e acrescentar observação. O formato do arquivo deverá ser PDF/A (imagem 10).

Registro Digital - Documentos/Assinantes

| Dados:                                |                                                                  |
|---------------------------------------|------------------------------------------------------------------|
| Protocolo Coleta Agente<br>Auxiliar : | 400433460                                                        |
| Nome Agente Auxiliar :                | TATIANE S                                                        |
| Ato:                                  | 403 - NOMEACAO AD HOC DE TRADUTOR PUBLICO E INTERPRETE COMERCIAL |

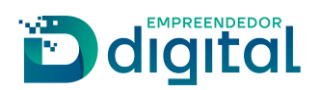

| Anexo(s)<br>Anexe aqui documentos que julgar importantes.                                                         | + Adicionar novo |
|----------------------------------------------------------------------------------------------------|------------------|
| Os arquivos devem ser enviados em formato PDF. Após o envio de todos os arquivos, será gerado um único documento. | ×                |
|                                                                                                    |                  |
|                                                                                                    |                  |
| Observação                                                                                                    |                  |
| Utilize este campo, caso queira enviar alguma mensagem ou observação ao analista da Junta Comercial:              |                  |
|                                                                                                    | 6                |

#### Imagem 10

• Seguindo para próxima página vamos realizar a assinatura dos documentos, apenas o responsável pela solicitação pode assinar os documentos, não sendo permitido o cadastro de outro CPF para fins de assinatura (imagem 11).

Registro Digital - Assinador

| Protocolo Registro Digital:                        |                                                                                                    |
|----------------------------------------------------|----------------------------------------------------------------------------------------------------|
| 0433460                                            | Q Pesquisar                                                                                                   |
| Não sou um robô                                    | reCAPTCHA<br>Privsodade - Termos                                                                              |
| Dados:                                             |                                                                                                    |
| Protocolo Coleta Agente<br>Auxiliar :              | 00433460                                                                                                    |
| Nome Agente Auxiliar :                             | TATIANE !                                                                                                    |
| Ato:                                               | 403 - NOMEACAO AD HOC DE TRADUTOR PUBLICO E INTERPRETE COMERCIAL                                              |
| Clique em um dos botões ao lao<br>para assinatura: | do para compartilhar o endereço desse processo 🚯 Copiar para a área de transferência 😰 Copiar para o whatsapp |
| Assinar                                            | Assinar Documento(s)                                                                                          |

Imagem 11

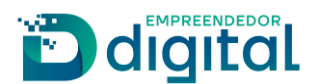

• A opção "Copiar para a área de transferência" permite ao requerente copiar o link direto para assinatura do documento. Para enviar este link por whatsapp, basta clicar em "Copiar para o whatsapp".

Para prosseguir, o documento deverá ser assinado pelo responsável. Ao clicar em "Assinar documento(s)", o responsável será redirecionado e deverá acessar o portal com sua conta no *gov.br*.(imagem 12)

| gov.br                                                 | Portal de assinatura     Serviço de assinatura digital de documentos                                                                                                    |
|--------------------------------------------------------|----------------------------------------------------------------------------------------------------|
| Autorizad                                              | cão                                                                                                    |
| Você autoriza<br>a assinar digit                       | o(a) Junta Comercial<br>almente <b>vários</b> documentos pelos próximos 10 minutos?                                                                                                    |
| Um <b>SMS</b> com<br>favor, digite o<br>celular inform | o código foi enviado para o seu celular número <b>+55 (61) 98***-**16</b> . Por<br>código para autorizar a assinatura digital. Caso não reconheça o número do<br>1ado acima, clique em cancelar. |
| Código:                                                |                                                                                                    |
| Código enviad                                          | lo via SMS                                                                                                    |
| Cancelar                                               | Reenviar código Autorizar                                                                                                    |

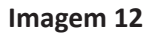

• Após a autorização e concluída a assinatura, o status é atualizado (imagem 13).

| Dados:                                                        |                                                                    |                                           |                        |
|---------------------------------------------------------------|--------------------------------------------------------------------|-------------------------------------------|------------------------|
| Protocolo Coleta Agente<br>Auxiliar :                         | )433460                                                            |                                           |                        |
| Nome Agente Auxiliar :                                        | TATIANE                                                            |                                           |                        |
| Ato:                                                          | 403 - NOMEACAO AD HO                                               | C DE TRADUTOR PUBLICO E INTERPRETE CO     | MERCIAL                |
| Capa de Proce<br>Usuário: TAT<br>Data anexo li<br>Observação: | IANE<br>magem: 08/04/2024 21:15:16<br>Este documento foi gerado pe | elo Módulo integrador não podendo ser rem | Q Visualizar Documento |
| Assinantes do Docui                                           | mento:                                                             |                                           |                        |
| Nome                                                          |                                                                    | CPF                                       | Assinou                |
| TATIANE                                                       |                                                                    |                                           | Sim                    |

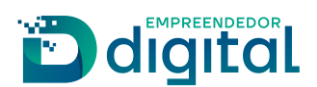

• Nesta mesma página o processo estará habilitado para envio à junta comercial para sua análise (imagens 14, 14.1).

| 🖉 Registro Digital - Assinador                      |             |  |
|-----------------------------------------------------|-------------|--|
| ✔ Assinatura realizada com sucesso.                 |             |  |
| Protocolo Registro Digital:                         | Q Pesquisar |  |
| Não sou um robô<br>reCAPTCHA<br>Priveddade - Termos |             |  |

Imagem 14

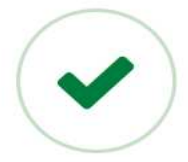

### Processo enviado para a Junta Comercial.

Guarde este número para consultar o andamento da solicitação, que poderá ser feita em consultar Solicitação

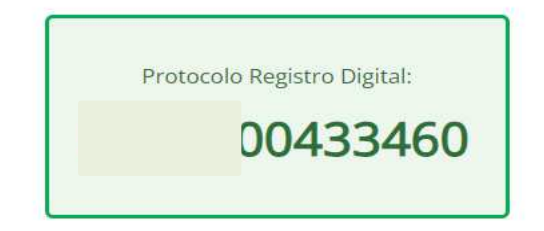

Imagem 14.1

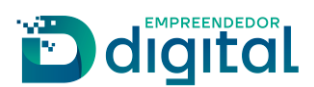

• Após o envio é possível visualizar e acompanhar o protocolo em > Outros Serviços>Agentes Auxiliares>Consultar Protocolo (imagem 15).

#### Consulta de Protocolo

| Insira o nº de pro | otocolo |                               | Pesquisar |   |          |            |   |       |
|--------------------|---------|-------------------------------|-----------|---|----------|------------|---|-------|
| Não sou u          | m robô  | reCAPTCHA<br>acidade - Termos |           |   |          |            |   |       |
|                    |         |                               |           |   |          |            |   |       |
| Dados<br>Protocolo | ♦ Nome  | \$                            | Ato       | ¢ | Situacao | \$<br>Data | ¢ | Ações |

Imagem 15

- Ao usuário externo, cabe agora aguardar o deferimento, indeferimento ou exigência por parte da Junta Comercial.